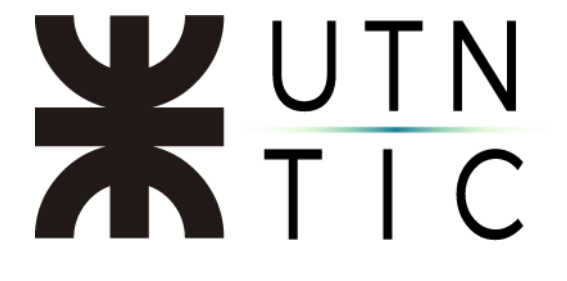

# INSTRUCTIVO PARA LA CREACIÓN DE UNA CUENTA BÁSICA ZOOM

<u> Paso 1:</u>

**Ingresar** a <u>https://zoom.us/</u> y hacer click en *REGÍSTRESE, ES GRATUITA*.

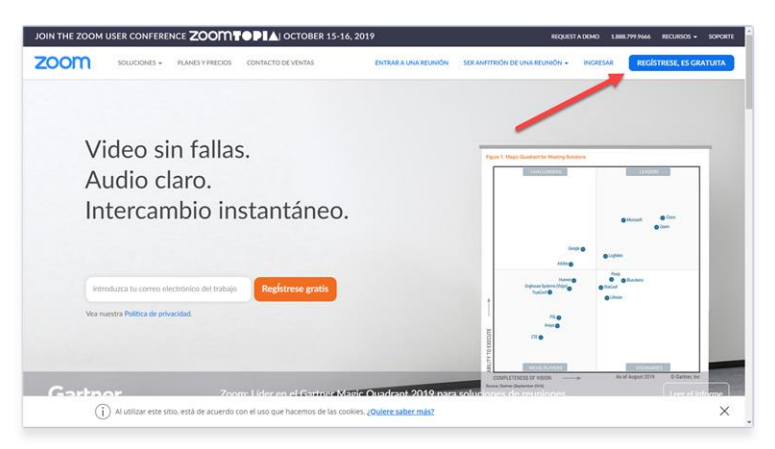

#### Paso 2:

Ingresar su fecha de nacimiento y hacer click en Continuar.

| REQUESTA DEMO 1.888.799.8666 RECUISOS + SOPORTE                                            |
|--------------------------------------------------------------------------------------------|
| NES - ENTRAR A UNA REUNIÓN SER ANTITRIÓN DE UNA REUNIÓN - INGRESAR REGÍSTRESE, ES GRATUITA |
| Para la verificación, confirme su fecha de nacimiento.                                     |
| Continuar                                                                                  |
| Estos datos no se almacenarán                                                              |
|                                                                                            |
|                                                                                            |
|                                                                                            |
|                                                                                            |
| 0                                                                                          |

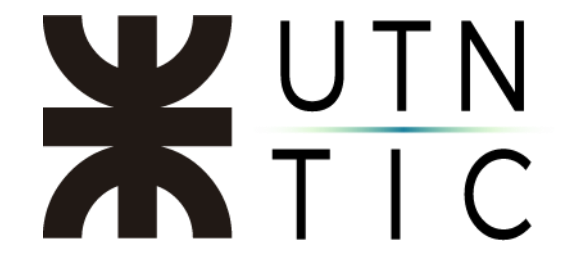

<u> Paso 3:</u>

Deberá ingresar su correo institucional (\*\*@fr\*\*.utn.edu.ar) y hacer click en *Registrarse*.

| ZOOM SOLUCIONES + PLANES Y PRECIOS | CONTACTO DE VENTAS                                  | ENTRAR A UNA REUNIÓN                                                             | SER ANFITRIÓN DE UNA REUNIÓN + | INGRESAR | REGISTRESE, ES GRATUITA |
|------------------------------------|-----------------------------------------------------|----------------------------------------------------------------------------------|--------------------------------|----------|-------------------------|
|                                    |                                                     | Registrese gratis                                                                |                                |          |                         |
|                                    | Su dirección d                                      | e e-mail de trabajo                                                              |                                |          |                         |
|                                    | 200mtis@re                                          | cuto.edu.ad                                                                      |                                |          |                         |
|                                    | Zoom está prote<br>privacidadolítica<br>aplicables. | gido por wCAPTCHA y la Politica de<br>de privacidad y las Condiciones de senácio |                                |          |                         |
|                                    |                                                     | Registrarse                                                                      |                                |          |                         |
|                                    |                                                     | ¿Ya tiene una cuenta? Ingresar.                                                  |                                |          |                         |
|                                    |                                                     | 0                                                                                |                                |          |                         |
|                                    | ۹ Inicia                                            | r sesión con SSO                                                                 |                                |          |                         |
|                                    | G Inicia                                            | r sesión con Google                                                              |                                |          |                         |
|                                    | f Inicia                                            | r sesión con Facebook                                                            |                                |          |                         |
|                                    | Al registrare                                       | re, acepto la Politica de privacidad y los Ter                                   | minos del                      |          |                         |

Zoom le informará que le ha sido enviado un correo electrónico para confirmar su dirección de correo.

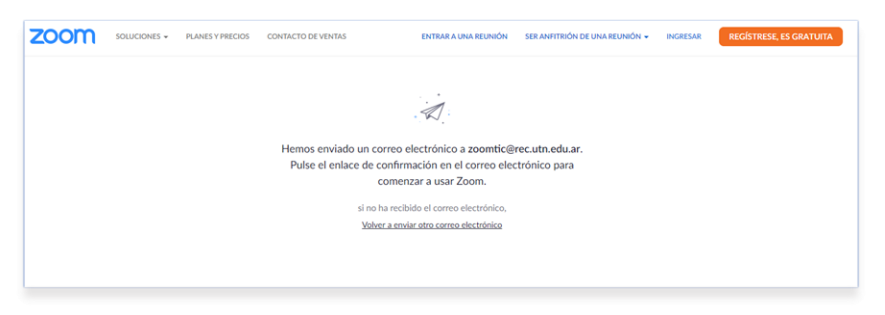

Paso 4:

En el correo electrónico que recibirá en la cuenta que acaba de registrar, hacer click en *Consolidate into Account*.

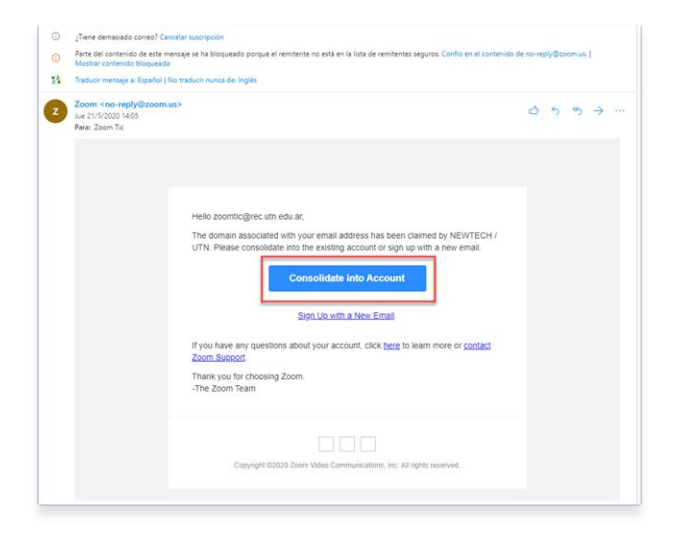

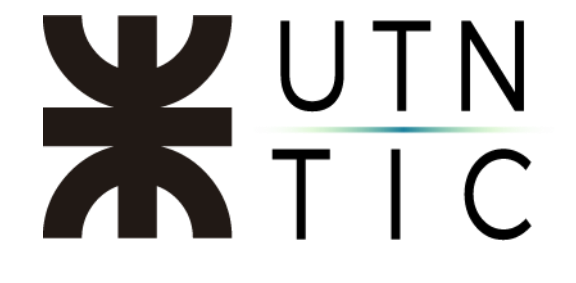

## <u> Paso 5:</u>

Completar sus datos y hacer click en *Continuar*.

|                   | REQUEST A DEMO 1.888.799.9466 RECURSOS + SOPORT                                                                                                    |
|-------------------|----------------------------------------------------------------------------------------------------|
| ZOOM SOLUCIONES - | ENTRARA UNA REUNIÓN SER ANFITRIÓN DE UNA REUNIÓN - INGRESAR REGISTRESE, ES GRATUITA                                                                                                    |
| 1                 | Información de cuenta 2 Invitar a colegas 3 Reunión de prueba                                                                                                    |
|                   |                                                                                                    |
|                   | Bienvenido a Zoom                                                                                                    |
| -                 |                                                                                                    |
|                   | nosa ". Su cuento se na creaco satisfactonamente, inoique su nomore y<br>cree una contraseña para continuar.                                                                                                    |
| TTT S             | Primer nombre                                                                                                    |
|                   | Apellido                                                                                                    |
| FHEIR             | Contracês                                                                                                    |
|                   | Contradición de Contradición de Contradición d |
|                   | Confirmar la contraseña                                                                                                    |
|                   | Al registrarme, acepto la Politica de privacidad y los Términos del servicio.                                                                                                    |
|                   | Continuar                                                                                                    |
|                   |                                                                                                    |

La contraseña deberá:

- Tener, al menos, 10 caracteres.
- Contener, al menos, 2 letras.
- Contener, al menos, 2 números.
- Contener, al menos, un caracter especial (j, #, @, etc.).
- Incluir caracteres tanto en mayúcula como minúscula.

### Ejemplo: Ab1234567\*

|                   | 1999,944                                                                                                    |
|-------------------|----------------------------------------------------------------------------------------------------|
| ZOOM SOLUCIONES + | REQUESTA LINNU SARE STYLING RELANDON SER ANTITRIÓN DE UNA REUNIÓN - INGRESAR REGISTRESE, ES GRATUE          |
|                   | cree una contraseña para continuar.                                                                         |
| TTT ST            | Sebastián Andrés                                                                                            |
|                   | Zalucij                                                                                                    |
| FILLE             |                                                                                                    |
| 1                 |                                                                                                    |
|                   | La contraseña debe:                                                                                         |
|                   | Tener al menos 10 caracteres     Tener al menos 1 letra (a, b, c)                                           |
|                   | <ul> <li>Tener al menos 1 número (1, 2, 3)</li> <li>Tener al menos 1 carácter especial (L. @, #)</li> </ul> |
|                   | Incluye caracteres tanto en mayúscula como en minúscula                                                     |
|                   |                                                                                                    |

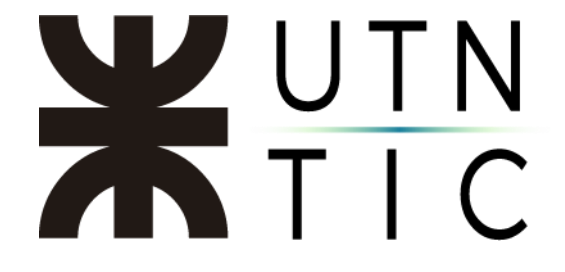

Una vez realizados estos pasos, Zoom le dará la posibilidad de invitar usuarios para que utilicen la plataforma.

|                                   | 11 5010.                              |                       |            |
|-----------------------------------|---------------------------------------|-----------------------|------------|
| Invite a sus colegas para crear s | u propia cuenta Zoor                  | n gratis hoy! ¿Por qu | é invitar? |
| nombre@dominio.com                |                                       |                       |            |
| nombre@dominio.com                |                                       |                       |            |
| nombre@dominio.com                |                                       |                       |            |
| Agregar otro correo electrónico   |                                       |                       |            |
| No soy un robot                   | reCAPTCHA<br>Privacidad - Condiciones |                       |            |
|                                   |                                       |                       |            |
| Invitar                           | Or                                    | mitir este paso       |            |

Si lo desea, puede invitar a otras personas a utilizar el servicio.

Y realizar una reunión de prueba, usted podrá ignorar estos dos últimos pasos y acceder a su cuenta.

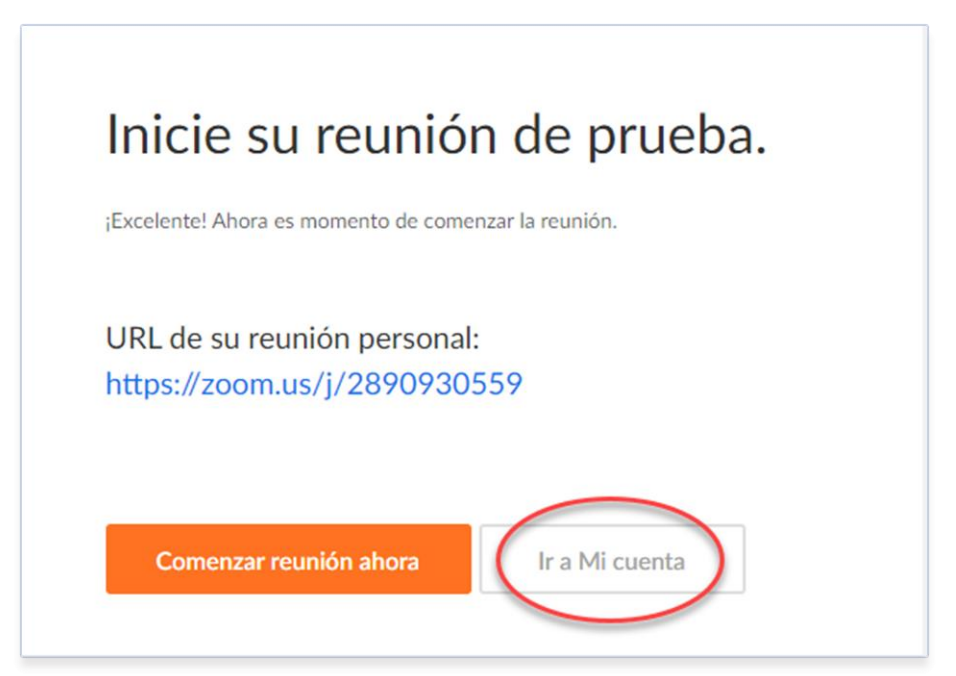

Automáticamente le generará una reunión de prueba.

# **X**UTN TIC

|                                                                                                    |                    |                                               | REQUEST A DEMO 1.888.799.0125                                                                                                    | RECURSOS - 1  | SOPORTE |
|----------------------------------------------------------------------------------------------------|--------------------|-----------------------------------------------|----------------------------------------------------------------------------------------------------|---------------|---------|
|                                                                                                    | ES 👻 PLANES Y PREC | IOS CONTACTO DE VENTAS                        | PROGRAMAR UNA REUNIÓN ENTRARA UNA BEUNIÓN SER ANFITRION DE                                                                                                    | UNA REUNIÓN 🗸 |         |
| Portil<br>Rancianes<br>Seminariane web<br>Configuración<br>Portil de cuenta<br>Reportes<br>Adatr a una capacitación en vilyo<br>Tutariales en video<br>Base de conoccimiento |                    | Cardiar                                       | Departamento Tic basic<br>Namero de cuenta 50930799                                                                                                    | Editar        |         |
|                                                                                                    |                    | ID personal de la reunión                     | ·····································                                                                                                    | Editar        |         |
|                                                                                                    | ivo                | Correo electrónico para inicio<br>de sesión   | Mastrar<br>Coentas vinculadas:                                                                                                    | Editar        |         |
|                                                                                                    |                    | Tipo de usuario                               | Basic O Actualizar                                                                                                    |               |         |
|                                                                                                    |                    | Capacidad                                     | Reunión 300 🚱                                                                                                    |               |         |
|                                                                                                    |                    | Idioma                                        | Español                                                                                                    | Editar        |         |
|                                                                                                    |                    | Fecha y hora                                  | Zona horaria         No se seleccióne inigura expósio.           Formate de fecha         dd/mm/rypy         Por ejemplo: 15/08/2011           Formate de fecha         v: Utilizar formato de 24 h         Formate de laca | Editar        |         |
|                                                                                                    |                    | Integración del calendario y los<br>contactos | Puede integrans con servicios o aplicaciones de tercenos, como Google, Outlook o Exchange, para sincontaar el calendario y los contactos.                                                                                   |               |         |
| nicio                                                                                                    |                    | Contraseña de inicio de sesión                |                                                                                                    | Editar        |         |